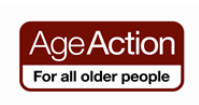

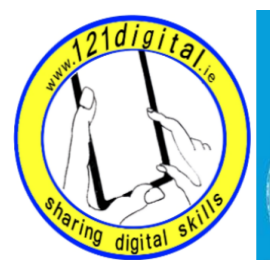

Roinn Cumarsáide, Gníomhaithe ar son na hAeráide & Comhshaoil Department of Communications, Climate Action & Environment

## Introduction to Smartphones

| Introduction to Smartphones                                                                                                    |                                                                                                    |                                                                                                    |
|----------------------------------------------------------------------------------------------------|----------------------------------------------------------------------------------------------------|----------------------------------------------------------------------------------------------------|
| Goals <ul> <li>Introduce your learner to a smartphone</li> </ul>                                                                                                    | <ul> <li>Explain that a smartphone is a new type of mobile phone. You can use it for phone calls, texting but also for accessing the internet to check your emails, surf the web and much more.</li> <li>Explain that smartphones are touch screen and there are 3 types; iPhones – made by Apple Android Phones Windows Phones The difference between each phone is that they have a different operating system developed by the different manufacturers.</li> </ul>                                                                 |                                                                                                    |
| <ul> <li>Goals</li> <li>Help your learner understand the phones features and practice using the touch screen</li> <li>Remember</li> <li>Explain</li> <li>Let them try it</li> <li>Practice</li> </ul> | <ul> <li>Suggested Actions</li> <li>Ask your learner if they know how to send &amp; receive a call and send &amp; receive a text. If not please take some time to show your learner how to do this.</li> <li>Show your learner how the clock works</li> <li>Exercise <ul> <li>Set the alarm</li> <li>Check the time in New York</li> <li>Set the timer for 1 minute</li> </ul> </li> <li>Show your learner how the camera works</li> <li>Exercise <ul> <li>Take a photo</li> <li>Find the photo in the Gallery</li> </ul> </li> </ul> | Resources/Notes<br>Note: It is not<br>necessary to have a<br>land line for a<br>monitored alarm.<br>The provider can<br>install a GSM unit,<br>which allows them to<br>monitor your alarm<br>system over the<br>mobile phone<br>network. |

## Goals

Help your learner understand different payment plans

- Ask your learner if they know what phone plan they are on. Is it a pay as you go or bill pay? Does it include a data plan? If it's a pay as you go do they know how to check their credit?
- Explain that if they are paying for data as part of their phone bill then they can access the internet on their phone at any time. Unless they have unlimited data they will have a monthly data allowance. These data allowances are usually more then adequate for a regular smartphone user.
- Explain that if they are not paying for data they can only connect their phone to the internet via Wi-Fi which is available in many cafés, public buildings and at home if they have broadband.

**Tip:** To check phone credit: The offer of unlimited data usually comes with a contract for 1 to 2 years **Vodafone:** dial \*174#

Meteor: dial 1742

**O2:** dial \*100#

**3 mobile:** dial 1744

Search Google to check other phone provider options for checking phone credit

## **Connecting to Wi-Fi**

## Goals

 To help your learner understand about connecting their phone to Wi-Fi

## **Suggested Actions**

- Show the learner how to connect to Wi-Fi by clicking on Settings. Check that the Wi-Fi option is turned on then select the Wi-Fi network and enter the password. Show the learner how they can tell if they are connected as the word *connected* appears under the network name.
- Explain that some Wi-Fi is open and doesn't need a password and some will need a password.

## **Resources/Notes**

**Note:** The offer of unlimited data usually comes with a contract for 1 to 2 years

## Note: If a

network is password protected it will have the word **secured** under it.

## **Apps & Screens**

#### Goals

 Introduce your learner to apps.

#### **Suggested Actions**

- **Explain** that an app is short for applications and it is like a short cut to a programme (application).
- **Explain** that most apps are free but you have to pay for some of them.
- Check that the learners have the app for the Play Store (for Android) App Store (for iPhone) and Store (for Windows) on their home screen.

#### Exercise

- Download the Lookout Security and Anti-Virus app for Android phones.
- Show the learner how to check if the app has been downloaded in their Apps and how to hold down on the apps icon and move it to their home screen. iPhones automatically put the apps on the home screen and don't need antivirus applications.

#### **Resources/Notes**

Note: Like a computer it is important to have anti-virus on your Android or Windows Phone. iPhones are considered to be secure so you don't need antivirus software.

# Tip:

This is the icon for the Lookout Security & Anti-Virus apps

## Email

#### Goals

 Introduce your learner to email on their smartphone

Remember

- Explain...
- Let them try it...
- Practice...

#### **Suggested Actions**

#### **Android Phones**

- Ask your learner if they have an email address. If they have a Gmail address you can download the Gmail app.
- If the learner uses another email service such as Hotmail, Yahoo etc. you need to click on the Email app and follow the instructions

## **Resources/Notes**

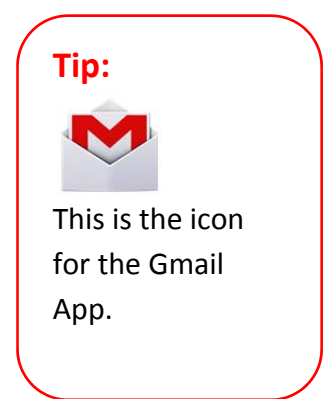

#### **Windows Phones**

- Ask your learner if they have an email address.
- From the Start menu, scroll left to the App list, select Settings, then select Email + accounts.
- Select Add an account, then select the appropriate email provider and enter the information.
- If the learner's email is from an email provider other than Windows Live, Google, Yahoo!, Microsoft Exchange, Office 365, or Outlook, choose **Other account** and insert the email address and password. This should synchronise the phone with the email address.

#### iPhones

- Select Settings and choose Mail, Contacts, Calendars, and select Add Account.
- If the learner has an iCloud, Microsoft Exchange, Office 365, Google, Yahoo!, or Outlook email address, select the appropriate provider and insert the required information.
- If the learner has another email provider, select **Other** and provide the required information.

#### Exercise

 Set up the learners email account on their phone and send an email to <u>gettingstarted@ageaction.ie</u>

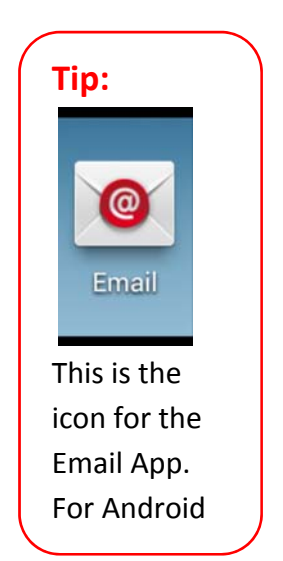

## **More Apps**

#### Goals

 Help your learner to download other useful apps Here is a list of some apps that your learners might find useful

• **RTE Player** – catch up on missed programmes

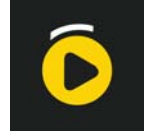

• Viber – free calls and texts to other users who have the viber app

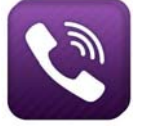

• What's App – free texts to others who have What's App

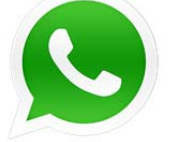

Monitor your Data Usage
 Data Usage for iPhones
 3G Watchdog for Android
 Data Sense -Windows phones
 have this pre-installed app

• Popular News Apps

RTE News Sky News Irish Times

The Journal

## Others

Met Eireann Tune In Radio – radio from around the world Facebook Twitter Journey Planner YouTube Skype

## **Resources/Notes**

See the Digital Unite website for more resources

http://digitalunite.com/guides/smartphones